# WordPress Plugin Documentation

**Plugin Overview** Narnoo Distributor Plugin Narnoo Commerce Plugin Import/Create Supplier Listings Pages **Overview** How This Works How to display this information Import/Create Supplier's Product Pages **Overview** How it works How to display this information Display availability / booking flow via Shortcodes Overview How this works ShortCode How do we call availability Overview Shopping Cart Page Overview **Checkout Page** Overview Appendix - Listing custom meta data Appendix - Product custom meta data

## **Plugin Overview**

Narnoo provides WordPress plugins that allows you to create a tourism commerce website. These plugin can manage the following tasks:

#### Narnoo Distributor Plugin

- Manage suppliers within Narnoo
- Import suppliers into the local WordPress website
- Import supplier's products into the local WordPress website

#### Narnoo Commerce Plugin

- Manage product live availability
- Manage product instant, confirmed bookings
- Manage payment gateways:
  - PayPal
  - Stripe
  - eWay
  - Secure Pay

You can use the plugin for all functions or just the ones that you require.

## Import/Create Supplier Listings Pages

#### Overview

Our WordPress plugin allows you to import supplier listing data from Narnoo's database into your local WordPress database. This information includes:

- Text
- Feature Image
- Supplier Contact Details

### How This Works

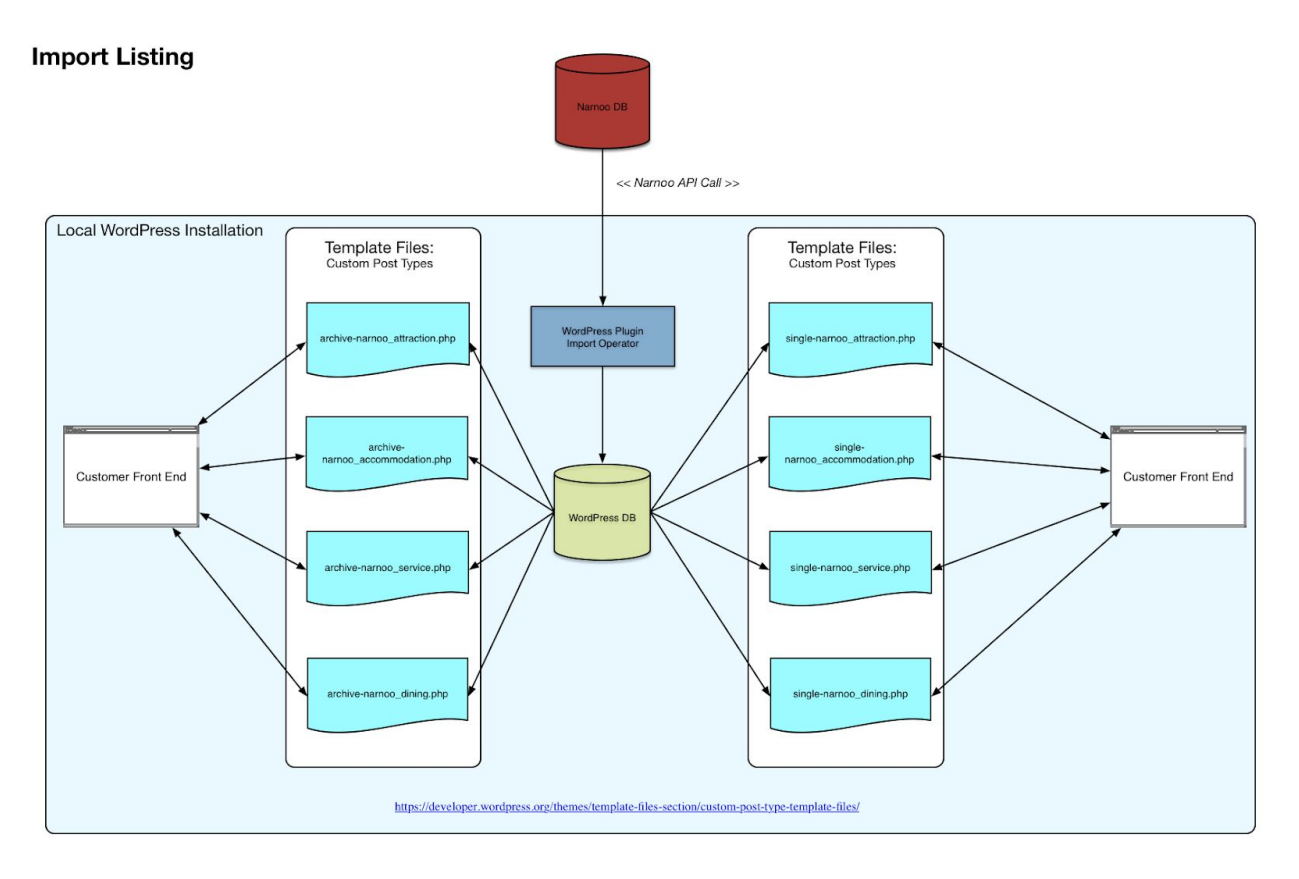

- 1. The WordPress plugin imports supplier information from Narnoo's database and stores this within the WordPress local database.
- 2. This information is stored as a custom post type within WordPress's database. These custom post types are:
  - a. **narnoo\_attraction** = tours and attraction supplies
  - b. narnoo\_accommodation = accommodation supplies
  - c. **narnoo\_service** = Service type suppliers
  - d. **narnoo\_dining =** Dining type suppliers
- 3. A relationship is created based on category and subcategories. These can be changed via the WordPress backend.

| Title                             | Author | Date                    |
|-----------------------------------|--------|-------------------------|
| Hot Air Ballooning                | admin  | Published<br>2019/06/12 |
| Hot Air Ballooning                | admin  | Published 2019/06/12    |
| Rainforest                        | admin  | Published<br>2019/06/04 |
| — Jungle Surfing Canopy Tours     | admin  | Published<br>2019/06/04 |
| Reef                              | admin  | Published<br>2019/06/04 |
| Big Cat Green Island Reef Cruises | admin  | Published<br>2019/06/04 |
| Title                             | Author | Date                    |

4. Narnoo supplier data is stored as custom post meta data, these can be edited from the page admin area - *listed in appendix*.

| Listing Information |                |                                   | * |
|---------------------|----------------|-----------------------------------|---|
| Details             | Business Name  | Big Cat Green Island Reef Cruises |   |
| Location            |                |                                   |   |
| Social Links        | Business Phone | 61740510444                       |   |
| Listing Source      | Business URI   | https://greenisland.com.au        |   |
|                     |                | https://greenisianu.com.au        |   |
|                     | Business Email | chris@greenisland.com.au          |   |
|                     |                |                                   |   |
|                     |                |                                   |   |

### How to display this information

As all the information is stored within the local WordPress database, you therefore have the ability to display and edit this data however you like.

This is done via WordPress's custom post type templating: For more information: <u>https://developer.wordpress.org/themes/template-files-section/custom-post-type-template-files/</u> If you have one page design for each category then you only have to create the one template file and copy it with the respective naming scheme.

The template files required are:

• **single-narnoo\_attraction.php** = tours and attraction supplies

- **single-narnoo\_accommodation.php** = accommodation supplies
- **single-narnoo\_service.php** = Service type suppliers
- **single-narnoo\_dining.php** = Dining type suppliers

Archive template files required are:

- **archive-narnoo\_attraction.php** = tours and attraction supplies
- archive-narnoo\_accommodation.php = accommodation supplies
- archive-narnoo\_service.php = Service type suppliers
- archive-narnoo\_dining.php = Dining type suppliers

### Import/Create Supplier's Product Pages

#### Overview

Our WordPress plugin allows you to import supplier's product listing data from Narnoo's database into your local WordPress database. This information includes:

- Title
- Feature Image
- Text
- Image Gallery
- Details
  - Operator Name
  - Priced From
  - Duration
  - Start Time
  - End Time
- Transport  $\rightarrow$  Travel information
- Purchases  $\rightarrow$  Optional purchases
- Packing  $\rightarrow$  What to bring
- Health  $\rightarrow$  Health information
- Children  $\rightarrow$  Child information
- Itinerary
- Additional Information

### How it works

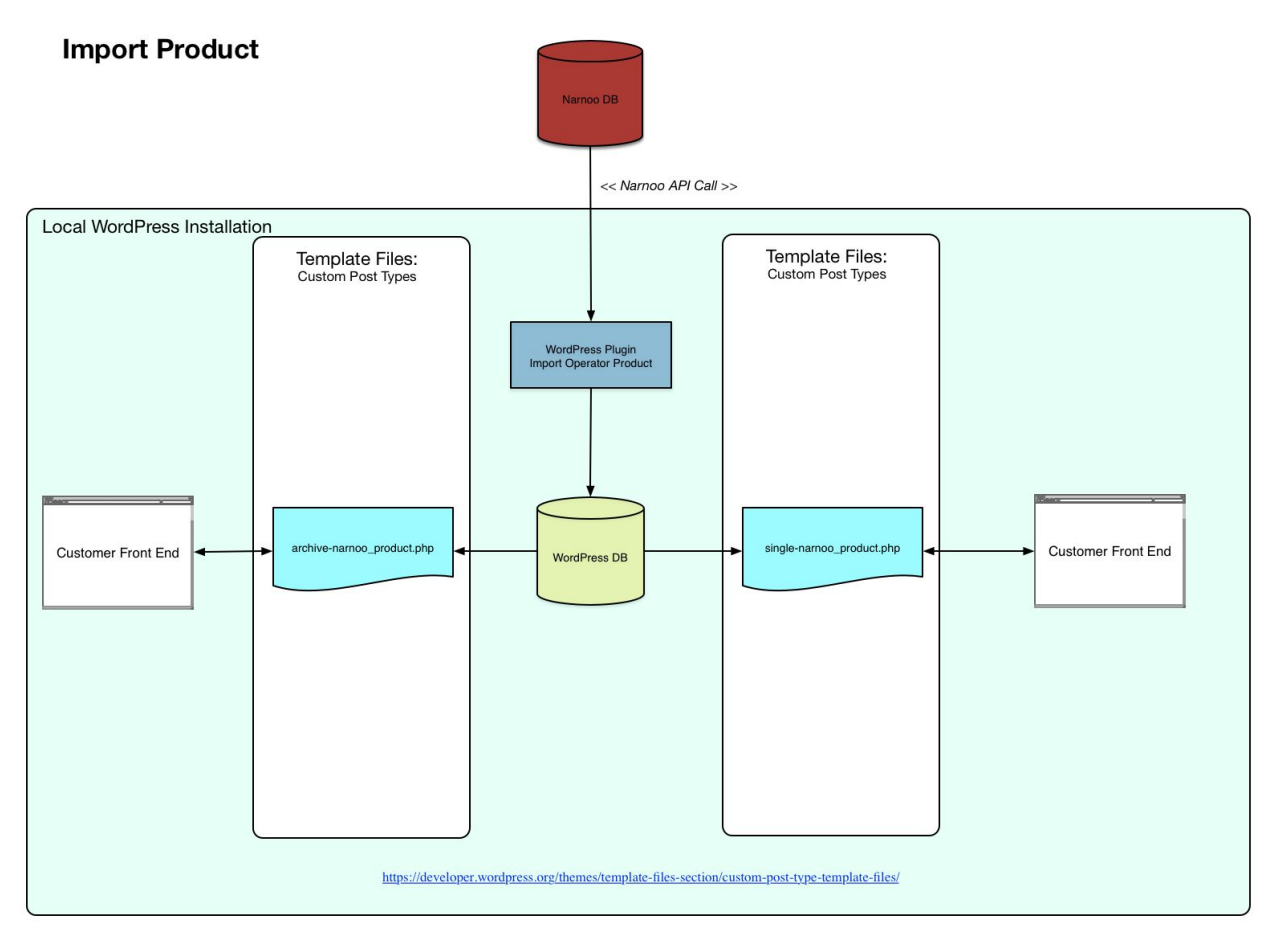

- 1. The WordPress plugin imports supplier product information from Narnoo's database and stores this within the WordPress local database.
- 2. This information is stored as a custom post type within WordPress's database. The custom post type is:
  - a. narnoo\_product
- 3. Product information is stored as custom post meta data within the WordPress database and is editable from the page admin area *listed in appendix*

| Product Information             |                   | *                                 |
|---------------------------------|-------------------|-----------------------------------|
| Details                         | Product Type      | Product                           |
| Transport                       |                   |                                   |
| Purchases                       | Operator Name     | Big Cat Green Island Reef Cruises |
| Packing                         | Narnoo Product ID | 568485963                         |
| Health                          |                   |                                   |
| Children                        | Narnoo Booking ID | 495                               |
| Itinerary                       |                   |                                   |
| Additional Information          | Priced From       | \$                                |
| Booking Link<br>Listing Details | Duration (hrs)    |                                   |
|                                 | Pick Product Time | \$                                |
|                                 | Start Time        |                                   |
|                                 | End Time          |                                   |
|                                 |                   |                                   |

### How to display this information

As all the information is stored within the local WordPress database, you therefore have the ability to display and edit this data however you like.

This is done via WordPress's custom post type templating: For more information: <u>https://developer.wordpress.org/themes/template-files-section/custom-post-type-template-files/</u>

The template files required are:

• single-narnoo\_product.php

Archive template file required is:

• archive-narnoo\_product.php

## Display availability / booking flow via Shortcodes

### Overview

For WordPress websites that already have listing or product pages created, there is now an option to just "inject" the Narnoo commerce flow into a page via a shortcode. This shortcode simply adds a "Check Availability" button wherever the shortcode is displayed. When pressed, the user can check availability over a date range and continue through to checking out the product with the nominated payment method.

#### How this works

This shortcode works by passing over the Narnoo Operator ID as well as the Narnoo Product Booking ID. This information can be found from within the WordPress administration area or via the Narnoo.com console.

You can edit background colour and the text colour.

#### ShortCode

[ncm\_availability\_button operator=88 product=495 bgcolor=#51cb21 color=#ffffff]

1. Displays the availability button

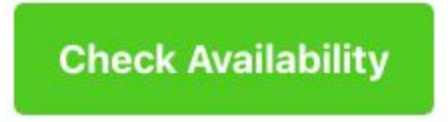

2. When this button is pressed a model window displays where the user can select date ranges and where needed, product times.

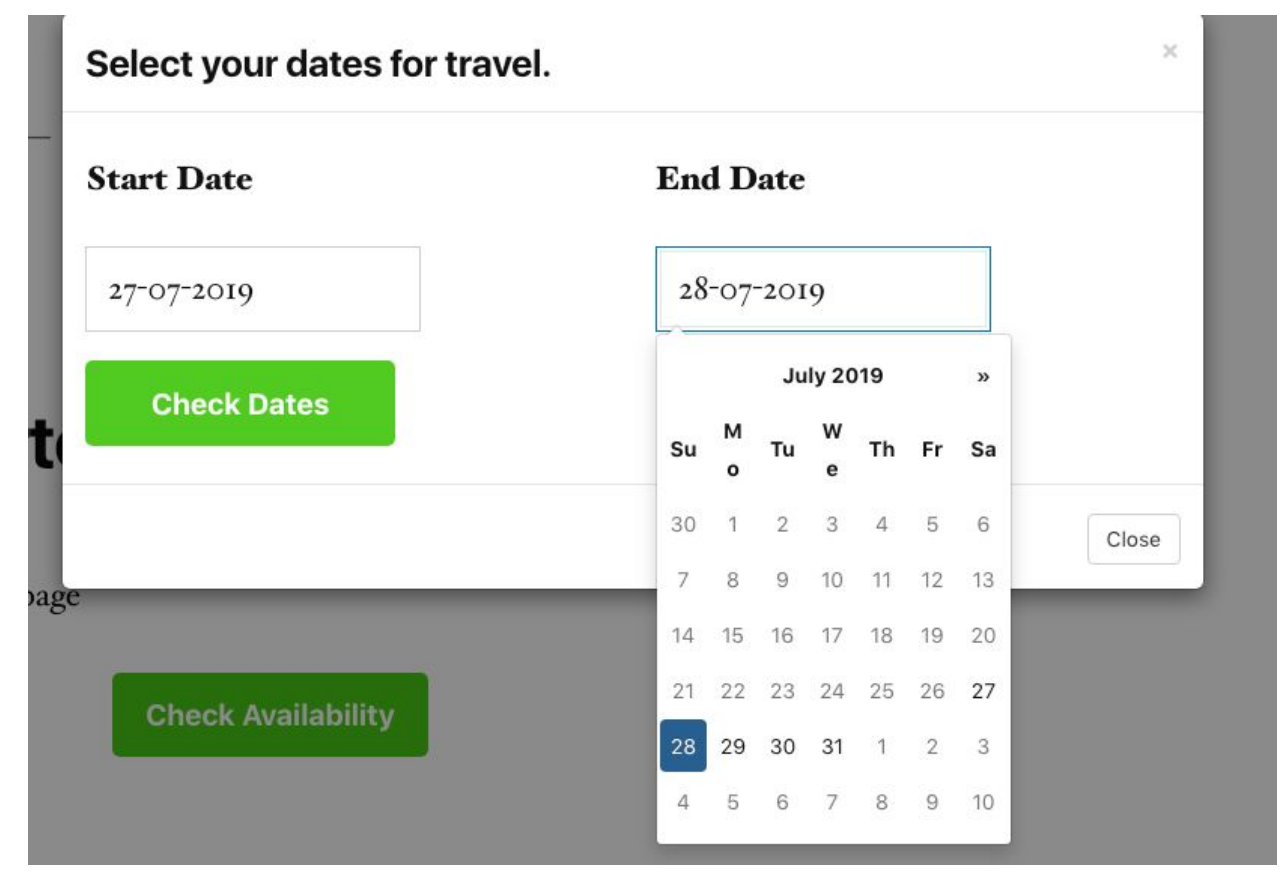

3. Availability Results for the product are shown in a model window

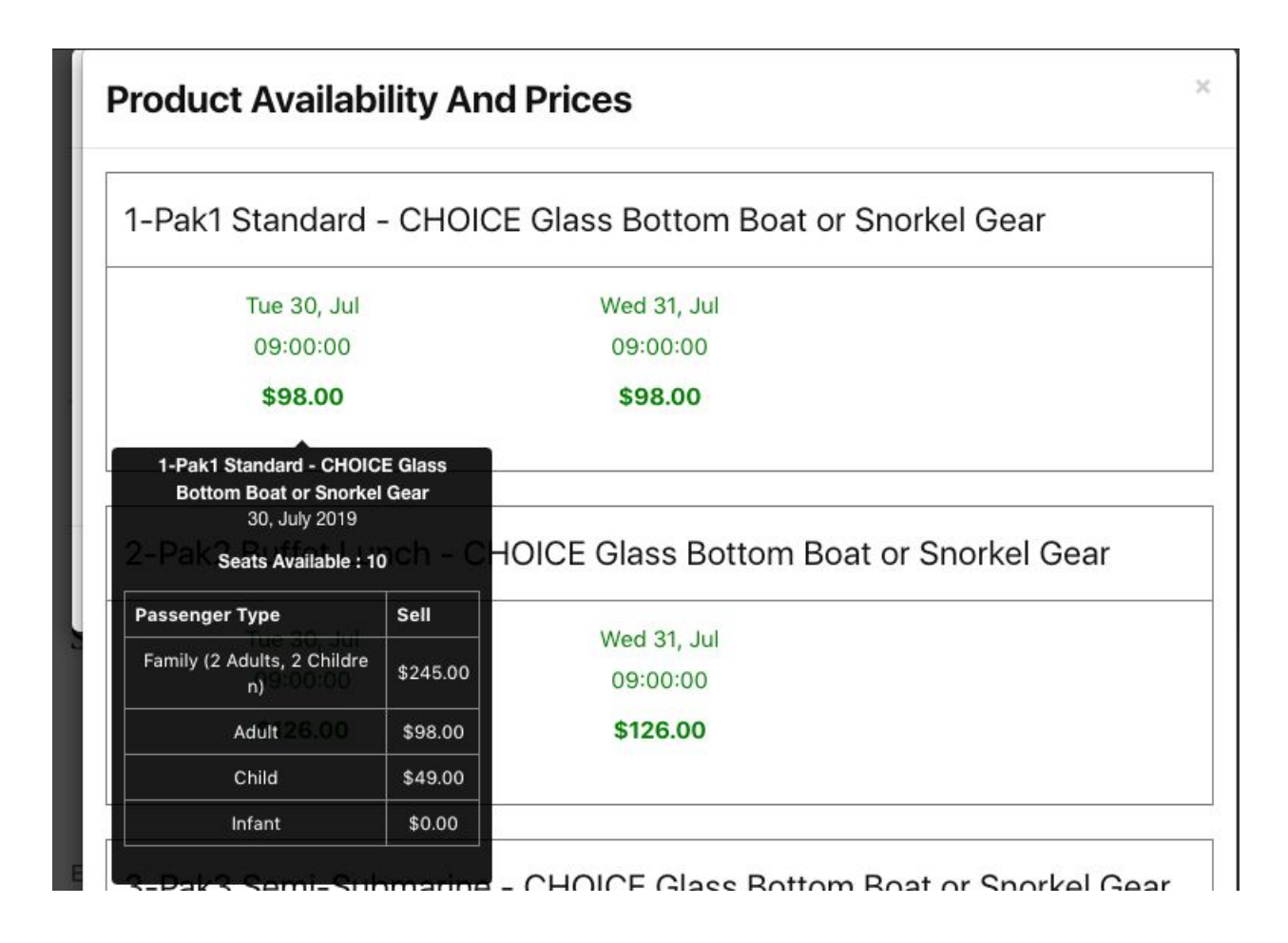

## How do we call availability

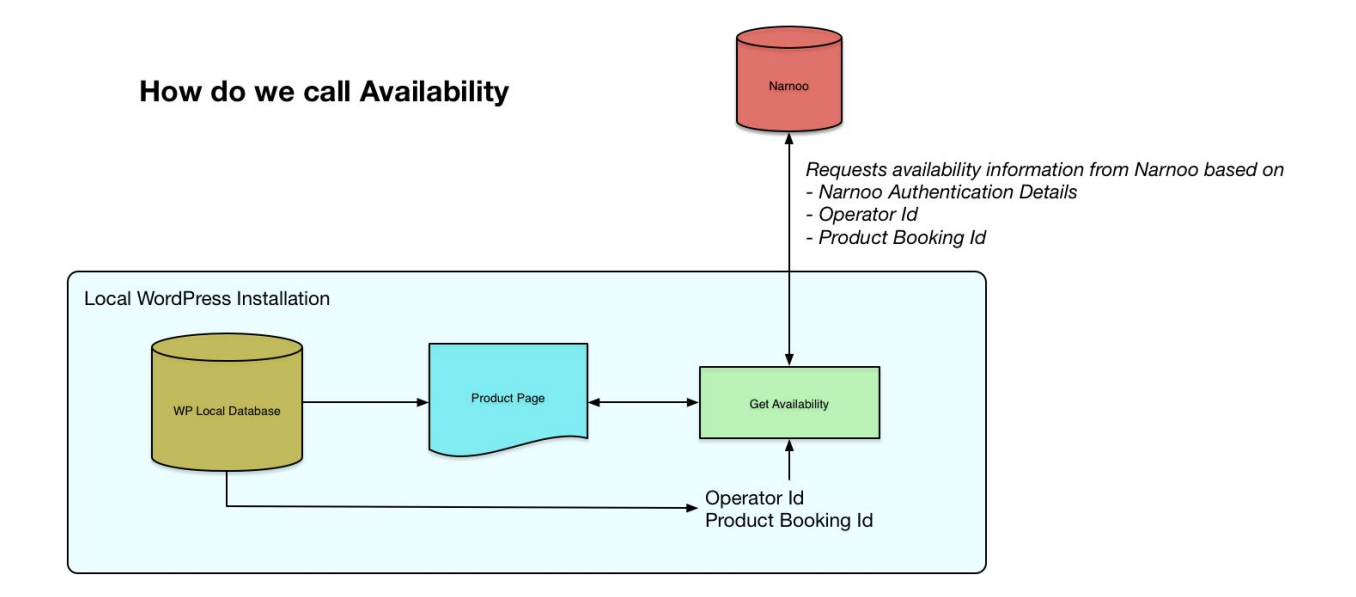

#### Overview

To call availability information we need to pass the Narnoo operator ID as well as the Narnoo product Booking ID. These calls are made live to Narnoo so that live availability it returned. As this is called via the Narnoo API we pass over your API authentication details so that Narnoo knows which agent is making the availability call.

## **Shopping Cart Page**

### Overview

Our commerce plugin contains a shortcode which can be placed on a new page that manages commerce shopping cart data.

## [ncm\_cart]

This outputs the shopping cart information and manages the passenger information.

## Cart

| Action | Tour Code | Tour Name                  | Travel Date | Pickup Location | Sub Total | Levy   | Total  |
|--------|-----------|----------------------------|-------------|-----------------|-----------|--------|--------|
| (*)    | 495       | Green Island –             | 29-07-2019  | Please Se       | \$0.00    | \$0.00 | \$0.00 |
|        |           | 09.00am Full Day<br>(FDBC) | 09:00:00    |                 |           |        |        |

#### **Passenger Information**

| Passanger info for Green Island – 09.00am Full Day | (FDBC)    |  |
|----------------------------------------------------|-----------|--|
| Family (2 Adults, 2 Children)                      | 0 ~       |  |
|                                                    | \$245.00  |  |
| Adult                                              | 0 *       |  |
|                                                    | \$98.00   |  |
| Child                                              | 0 *       |  |
|                                                    | \$49.00   |  |
| Infant                                             | 0 *       |  |
|                                                    | \$0.00    |  |
| First Name                                         | Last Name |  |

#### **Cart totals**

\_\_\_\_\_

| Continue Shopping | Proceed to checkout |
|-------------------|---------------------|
| Total Payble      | \$0.00              |
| Total             | \$0.00              |

## **Checkout Page**

#### Overview

Our commerce plugin contains a shortcode which can be placed on a new page that manages commerce checkout page data.

### [ncm\_checkout]

| Narnoo WordPress Documentation: V1.0 | Date Modified: 26-07-2019 |
|--------------------------------------|---------------------------|
|                                      |                           |

Т

This outputs the booking checkout information, such as booking contact details and payment method.

### Checkout

#### **Customer Information**

| First Name                                    | First Name      |
|-----------------------------------------------|-----------------|
| Last Name                                     | Last Name       |
| Phone/Mobile                                  | Phune/Midule    |
| Email                                         | Email           |
| State                                         | State           |
| Postcode/Zip                                  | PostoadeZzp     |
| Country                                       | Aland Islands - |
| I agree to the terms and conditions of travel |                 |

#### Your Order

| our Code       | Tour Name                                    | Travel Date            | Pickup Location                                      | Passenger | Sub Total | Levy   | Total   |
|----------------|----------------------------------------------|------------------------|------------------------------------------------------|-----------|-----------|--------|---------|
| 495            | Green Island –<br>09.00am Full Day<br>(FDBC) | 29-07-2019<br>09:00:00 | 01 Make Own Way to<br>Reef Fleet Terminal @<br>08:15 | Adult : 1 | \$98.00   | \$0.00 | \$98.00 |
| Total          |                                              |                        |                                                      | \$        | 98.00     |        |         |
| Total          | Payble                                       |                        |                                                      | \$        | 98.00     |        |         |
| We use         | e Stripe as our payment j<br>Holder Name     | gateway                |                                                      |           |           |        |         |
|                |                                              |                        |                                                      |           |           |        |         |
| Credi          | t Card                                       |                        |                                                      |           |           |        |         |
| Credi<br>Expir | t Card<br>y (MM/YY)                          |                        | MMIYY                                                |           |           |        |         |

Submit

# Meta Data

When creating custom template pages you can access stored data which has been imported through Narnoo via the following custom metadata keys. You can edit any of this data manually from the page administration areas.

## Appendix - Listing custom meta data

| \$dataSource   | get_post_meta(get_the_ID(), 'data_source', true);          |
|----------------|------------------------------------------------------------|
| \$operatorId   | get_post_meta(get_the_ID(), <b>'operator_id'</b> , true);  |
| \$category     | get_post_meta(get_the_ID(), <b>'category'</b> , true);     |
| \$subcategory  | get_post_meta(get_the_ID(), <b>'sub_category'</b> , true); |
| \$supplierName | get_post_meta(get_the_ID(), <b>'businessname'</b> , true); |
| \$country      | get_post_meta(get_the_ID(), <b>'country_name'</b> , true); |
| \$state        | get_post_meta(get_the_ID(), <b>'state'</b> , true);        |
| \$suburb       | get_post_meta(get_the_ID(), <b>'suburb'</b> , true);       |
| \$location     | get_post_meta(get_the_ID(), <b>'location'</b> , true);     |
| \$postcode     | get_post_meta(get_the_ID(), <b>'postcode'</b> , true);     |
| \$keywords     | get_post_meta(get_the_ID(), <b>'keywords'</b> , true);     |
| \$phone        | get_post_meta(get_the_ID(), <b>'phone'</b> , true);        |
| \$url          | get_post_meta(get_the_ID(), <b>'url'</b> , true);          |
| \$email        | get_post_meta(get_the_ID(), <b>'email'</b> , true);        |
| \$latitude     | get_post_meta(get_the_ID(), <b>'latitude'</b> , true);     |
| \$longitude    | get_post_meta(get_the_ID(), <b>'longitude</b> ', true);    |

| \$facebook    | get_post_meta(get_the_ID(), <b>'facebook'</b> , true);    |
|---------------|-----------------------------------------------------------|
| \$twitter     | get_post_meta(get_the_ID(), <b>'twitter'</b> , true);     |
| \$instagram   | get_post_meta(get_the_ID(), <b>'instagram'</b> , true);   |
| \$youtube     | get_post_meta(get_the_ID(), <b>'youtube'</b> , true);     |
| \$tripadvisor | get_post_meta(get_the_ID(), <b>'tripadvisor'</b> , true); |

## Appendix - Product custom meta data

| \$narnoold    | get_post_meta(get_the_ID(), <b>'narnoo_product_id'</b> , true);          |
|---------------|--------------------------------------------------------------------------|
| \$operatorId  | get_post_meta(get_the_ID(), <b>'narnoo_operator_id'</b> , true);         |
| \$category    | get_post_meta(get_the_ID(), <b>'narnoo_listing_category'</b> , true);    |
| \$subcategory | get_post_meta(get_the_ID(), <b>'narnoo_listing_subcategory'</b> , true); |
| \$minPrice    | get_post_meta(get_the_ID(), <b>'product_min_price'</b> , true);          |
| \$bookingLink | get_post_meta(get_the_ID(), <b>'product_booking_link'</b> , true);       |
| \$gallery     | get_post_meta(get_the_ID(), <b>'product_booking_link'</b> , true);       |
| \$video       | get_post_meta(get_the_ID(), <b>'narnoo_product_video'</b> , true);       |
| \$print       | get_post_meta(get_the_ID(), <b>'narnoo_product_print'</b> , true);       |
| \$duration    | get_post_meta(get_the_ID(), <b>'narnoo_product_duration'</b> , true);    |
| \$startTime   | get_post_meta(get_the_ID(), <b>'narnoo_product_start_time'</b> , true);  |
| \$endTime     | get_post_meta(get_the_ID(), <b>'narnoo_product_end_time'</b> , true);    |
| \$transport   | get_post_meta(get_the_ID(), <b>'narnoo_product_transport'</b> , true);   |
| \$purchase    | get_post_meta(get_the_ID(), <b>'narnoo_product_purchase'</b> , true);    |
| \$health      | get_post_meta(get_the_ID(), <b>'narnoo_product_health'</b> , true);      |
| \$packing     | get_post_meta(get_the_ID(), <b>'narnoo_product_packing'</b> , true);     |
| \$children    | get_post_meta(get_the_ID(), <b>'narnoo_product_children'</b> , true);    |

| \$addition  | get_post_meta(get_the_ID(), 'narnoo_product_additional', true); |
|-------------|-----------------------------------------------------------------|
| \$itinerary | get_post_meta(get_the_ID(), 'product_itinerary', true);         |